## Инструкция по регистрации в СДО «Moodle 2.8»

Рассмотрим пример регистрации Буниной Марии Петровны ( E-mail: mikh\_52@mail.ru)

Шаг 1.Загрузите web-страницу, набрав в браузере адрес: <u>http://moodle.chuvsu.ru</u> Далее кликните левой кнопкой мыши по кнопке **Bxo**д (см.рис.1)

| Система дистан          | тема дистанционного обучения ЧГУ им.И.Н.Ульянова                                                             |                                         |  |
|-------------------------|----------------------------------------------------------------------------------------------------|-----------------------------------------|--|
| В начало                |                                                                                                    | ~                                       |  |
| Навигация 🖃 🗷           | Категории курсов                                                                                             | СДО ЧГУ им.И.Н.Ульянова                 |  |
| В начало                | 💌 Свернуть всё                                                                                               |                                         |  |
| 逼 Новости               | ▷ Олимпиады 2018 - 2019                                                                                      | Календарь 🗖 🕢                           |  |
| ▶ Курсы                 | <ul> <li>Дистанционное обучение для школьников (4)</li> <li>Центр дополнительного образования (1)</li> </ul> | <ul> <li>Ноябрь 2018</li> </ul>         |  |
| Основное меню 🖃 🔇       | ▶ Общеуниверситетские кафедры                                                                                | <u>Пн Вт Ср Чт Пт Сб Вс</u><br>1 2 3 4  |  |
| 🧧 Новости               | ▶ Факультеты и филиал ▶ Центр дистанционных образовательных технологий                                       | 5 6 7 8 9 10 11<br>12 13 14 15 16 17 18 |  |
| Предстоящие 🗆 🖬         | Курсы в учебном процессе (51)                                                                                | 19 20 21 22 23 24 25                    |  |
| события                 | ▷ Ресурсы интернета (6)                                                                                      | 26 27 28 29 30                          |  |
| Нет предстоящих событий |                                                                                                    |                                         |  |
| Перейти к календарю     |                                                                                                    |                                         |  |
|                         |                                                                                                    |                                         |  |
|                         |                                                                                                    |                                         |  |
|                         |                                                                                                    |                                         |  |

Рис.1

Шаг 2. В следующем окне кликните по кнопке Создать учетную запись.

| Система дистанционного обучения ЧГ                                                                                  | У им.И.Н.Ульянова                                                                                                    | Вы не вошли в систему<br>Русский (ru) ▼   |
|----------------------------------------------------------------------------------------------------|----------------------------------------------------------------------------------------------------|-------------------------------------------|
|                                                                                                    |                                                                                                    |                                           |
| В начало ► вход на саит<br>Вход<br>Логин<br>Пароль<br>Пароль<br>Запомнить логин<br>Вход<br>Забыли логин или пароль? | Вы в первый раз на нашем сайте<br>1. Для авторизации в СДО ЧГУ им.И.Н.Ульянова Вы ми<br>использовать логин и пароль электронного портфолии<br>ЧГУ. (Восстановить забытый пароль портфолио)<br>11. Вы можете самостоятельно зарегистрироваться в СД<br>им.И.Н.Ульянова. Для этого:<br>1. Укажите свои данные в форме - «Создать учетную<br>запись».<br>2. На указанный Вами адрес электронной почты сраз | <b>??</b><br>о студента<br>до чгу<br>у же |
| В Вашем браузере должен быть разрешен прием cookies 🕐                                                               | <ul> <li>будет отправлено письмо для подтверждения реги</li> <li>3. Прочитайте это письмо и "пройдите" по указанной ссылке.</li> <li>4. Учетная запись будет подтверждена и Вы войдете систему.</li> <li>III. Как правило, для записи на электронный курс требу кодовое слово; узнайте его у преподавателя.</li> </ul>                                                                                  | страции.<br>в нем<br>в                    |

Рис. 2. Окно входа в СДО Moodle

Шаг 3. В окне регистрации заполните обязательные поля, выделенные красным цветом. Например: логин – mikh, пароль- Mikh\_1952, E-mail: <u>mikh\_52@mail.ru</u>, имя – Мария Петровна, фами лия – Бунина, город – Чебоксары, факультет – экономический. В конце кликните по кнопке **Сохранить** ( см. рис.3)

| Навигация 🖃 🗹                                                             | ✓ Выберите имя пользователя и пароль                                                                                                    |
|---------------------------------------------------------------------------|----------------------------------------------------------------------------------------------------|
| В начало<br>В Новости Центра<br>дистанционных<br>образовательных<br>техно | Логин* mikh<br>Пароль должен содержать символов - не менее 8, цифр - не менее 1, строчных букв - не менее<br>1, прописных букв - не менее 1, символов, не являющихся буквами и цифрами - не менее 1<br>Пароль* <u>Mikh_1952</u> |
|                                                                           | ▼ Заполните информацию о себе                                                                                                    |
|                                                                           | Адрес электронной mikh_52@mail.ru<br>почты*                                                                                                    |
|                                                                           | Адрес электронной mikh_52@mail.ru                                                                                                    |
|                                                                           | почты (еще раз)*                                                                                                    |
|                                                                           | Имя* Мария Петровна                                                                                                    |
|                                                                           | Фамилия* Бунина                                                                                                    |
|                                                                           | Город Чебоксарф                                                                                                    |
|                                                                           | Страна Россия                                                                                                    |
|                                                                           | ▼ Факультет в ЧГУ или Анкета участника олимпиады                                                                                                    |
|                                                                           | Факультет или № и Экономический                                                                                                    |
|                                                                           | учителя*                                                                                                    |

Рис.3

Шаг 4. Откроется страница с сообщением:

На указанный Вами адрес электронной почты (**mikh\_52@mail.ru**) было отправлено письмо с простыми инструкциями для завершения регистрации. Если у вас появятся проблемы с регистрацией, свяжитесь с администратором сайта.

Рис.4

Шаг 5. Войдите в свою эл.почту. В данном примере – открываете почту <u>mikh 52@mail.ru</u>. Вам придет письмо от администратора СДО ЧГУ. Откройте письмо (см.рис.5), кликните по ссылке для подтверждения учетной записи:

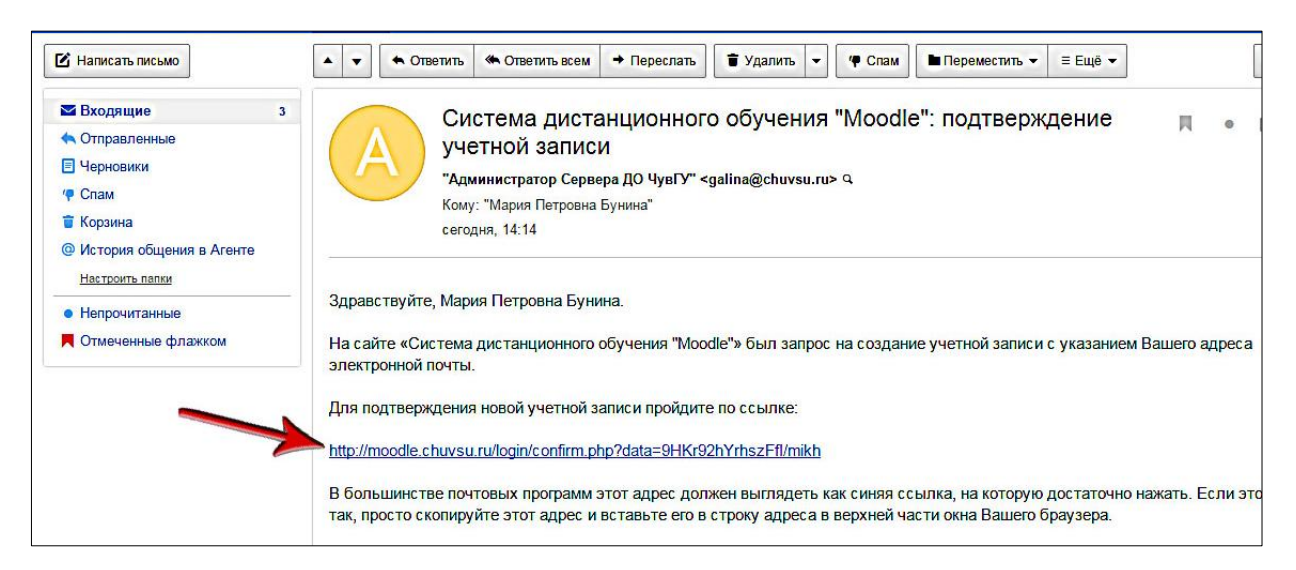

Рис.5

Шаг 6. Возвращаетесь в окно СДО«Moodle» и кликаете по кн. Продолжить (см. рис.4)

Шаг 7. В окне (см. рис.6) Кликните по кнопке Курсы, если начинаете обучение:

| В начало ► Регистрация подтверждена       |                                |
|-------------------------------------------|--------------------------------|
| Навигация                                 | Спасибо, Мария Петровна Бунина |
| В начало                                  | Регистрация подтверждена       |
| <ul> <li>Моя домашняя страница</li> </ul> | Курсы                          |
| Страницы сайта                            |                                |
| Мой профиль                               |                                |
| N Warman                                  |                                |

Рис.6.

(Если обучение начнете позднее. кликните по кнопке Выход. )